## Mijn Lable Care Certificaat installeren op Firefox (macOS)

## Installatie MLC-certificaat op Firefox op macOS voor Mijn Lable Care.

- Zorg dat u de brief met het wachtwoord en de mail met het certificaat bij de hand heeft.
- Lable raadt aan om altijd de meest recente versie van uw besturingssysteem geïnstalleerd te hebben.
- Onderaan dit document staan nog een aantal tips en antwoorden op veel gestelde vragen.

## Stappen:

| 1. Open de e-mail                                      | Werkdagen: maandag-, dinsdag en donderdago | ochtend, vrijdag   |           |     |  |
|--------------------------------------------------------|--------------------------------------------|--------------------|-----------|-----|--|
| met het certificaat                                    | http://lable.nl<br>KvK № 55984037          |                    |           | - 1 |  |
| (*.p12 bestand).                                       | BTW WENCOUTS.32.411.0.01                   |                    |           |     |  |
| <ol> <li><b>'Download'</b> het certificaat.</li> </ol> | Eén bijlage • Gescand door Gmail ③         |                    |           | 4   |  |
| U zag een icoontje                                     |                                            |                    |           |     |  |
| naar uw bestanden                                      | G Beantwoorden                             | n                  |           |     |  |
| toe vliegen, deze staat                                |                                            |                    |           |     |  |
| naast de prullenbak.                                   |                                            |                    |           |     |  |
|                                                        |                                            | ) 🖸 🧿 🥝            | étv 👗     |     |  |
| 3. Open Firefox, klik                                  |                                            |                    | 1         |     |  |
| op de drie                                             |                                            |                    |           |     |  |
| ,<br>streepjes ( <b>'menu'</b> )                       |                                            | Synchroniseren en  | Aanmelden |     |  |
| rechts bovenin.                                        |                                            | gegevens opslaan   | 997       |     |  |
|                                                        |                                            | Nieuw venster      | жı<br>жN  |     |  |
| 4. Klik vervolgens op                                  |                                            | Nieuw privévenster | οжР       |     |  |
| 'instellingen'.                                        |                                            | Bladwijzers        | >         |     |  |
|                                                        |                                            | Geschiedenis       | >         |     |  |
|                                                        |                                            | Downloads          | #J        |     |  |
|                                                        |                                            | Wachtwoorden       |           |     |  |
|                                                        | X                                          | Add-ons en thema's | <u></u>   |     |  |
|                                                        |                                            | Afdrukken          | жР        |     |  |
|                                                        |                                            | Zoeken op pagina   | ж5<br>ЖF  |     |  |
|                                                        |                                            | Zoomen -           | 100% + 🖍  |     |  |
|                                                        |                                            | Instellingen       | ¥,        |     |  |
|                                                        |                                            | Meer hulpmiddelen  | >         |     |  |
|                                                        |                                            | Help               | >         |     |  |
|                                                        |                                            |                    |           |     |  |

| Boven in het scherm           | × +                                                                                                    |
|-------------------------------|----------------------------------------------------------------------------------------------------|
| ziet u een zoekbalk           | 😻 Firefox about:preferences#searchResults \\ \\ \\ \\ \\ \\ \\ \\ \\ \\ \\ \\ \\                                                                                                    |
| (met vergrootglaasje          | Q cert O                                                                                                    |
| erin).                        |                                                                                                    |
|                               | Zoekresultaten                                                                                                    |
| 5. Schrijf hier <b>'cert'</b> | Certificaten cert                                                                                                    |
| in, dan verschijnt            | OCSP-responderservers vragen om de huidige geldigheid<br>van certificaten te bevestigen                                                                                                    |
| Certificaten in de            | Beveiligingsapparaten                                                                                                    |
| Zoekresultaten.               |                                                                                                    |
| 6 Klikon                      |                                                                                                    |
| Cortificaton                  |                                                                                                    |
| bekiiken '                    |                                                                                                    |
| Dekijken                      |                                                                                                    |
| 7. Als <b>'Uw</b>             |                                                                                                    |
| certificaten' niet is         | Certificatenbeheerder ×                                                                                                    |
| geselecteerd, klik            |                                                                                                    |
| hier dan eerst op.            | Sa Uw certificaten Authenticatiebeslissingen Personen Servers Organisaties                                                                                                    |
|                               | U hebt <mark>cert</mark> ificaten van deze organisaties, die u identificeren                                                                                                    |
| 8. Klik op                    | Certificaatnaam Beveiligingsapparaat Serienummer Verloopt op 🖪                                                                                                    |
| 'Importeren'.                 |                                                                                                    |
|                               |                                                                                                    |
|                               |                                                                                                    |
|                               |                                                                                                    |
|                               |                                                                                                    |
|                               | Weergeven Reservekopie maken Reservekopie van alle maken Importeren Verwijderen                                                                                                    |
|                               | ОК                                                                                                    |
| Er opent een venster          |                                                                                                    |
| om het certificaat te         |                                                                                                    |
| selecteren. In het            | e Pavoneten ( ) ( ) ( ) ( ) ( ) ( ) ( ) ( ) ( ) (                                                                                                    |
| voorbeeld was het             | 👗 Apps 🖹 Firefox 105.0.3.dmg                                                                                                    |
| certificaat in                | Bureaublad googlechrome.dmg                                                                                                    |
| 'Downloads'                   | Documen   Documen  Documen  Docu |
| opgeslagen.                   | Downloads                                                                                                    |
|                               | iCloud Dri                                                                                                    |
| 9. Navigeer naar              | Gedeeld                                                                                                    |
| de plek waar u het            | Locaties                                                                                                    |
| certificaat heeft             | Netwerk     mic-lbi-voorbeeld_AT_lable.nl.p12                                                                                                    |
| opgeslagen.                   | Tags uitwisselingsbestand voor persoonlijke gegevens - 3 KB                                                                                                    |
| 10 (Calaa) //                 | Rood     Informatie     Aanmaak Vandaag 13:16                                                                                                    |
| 10. Selecteer net             | Oranje     Opties     Annuleer     Opties                                                                                                    |
| Certificaat en klik op        |                                                                                                    |
| Open.                         |                                                                                                    |
|                               |                                                                                                    |

| <ol> <li>Pak de brief<br/>erbij die wij met de<br/>post naar u verstuurd<br/>hebben.</li> <li>Vul het<br/>'Wachtwoord' uit de<br/>brief in. En klik op<br/>'Aanmelden'.</li> </ol>                                                                                                    | Wachtwoord vereist – Mozilla Firefox         Voer het wachtwoord in dat bij het versleutelen van de reservekopie van dit certificaat is gebruikt:         Image: State of the state of the state of |
|----------------------------------------------------------------------------------------------------|----------------------------------------------------------------------------------------------------|
| U komt weer terug in<br>het scherm waar u de<br>certificaten kunt<br>bekijken.<br>13. Controleer of<br>het certificaat in de<br>lijst staat en klik op<br><b>'OK'.</b>                                                                                                    | Certificaten       Certificaten         Uw certificaten       Authenticatiebesiissingen       Personen       Servers       Organisaties         U hebt certificaten van deze organisaties, die u identificeren       Certificaatnaam       Beveiligingsapparaat       Serienummer       Verloopt op       Te          Lable       Voorbeeld Contactpers       Software-beveiligingsapparaat       00:C7:85:01:3D:76:22:46:       19 augustus 2023         Weergeven       Reservekopie maken       Reservekopie van alle maken       Importeren       Verwijderen                                                                                                    |
| De installatie van het<br>certificaat is voltooid.<br>14.                                                                                                    | Start uw computer opnieuw op.                                                                                                    |
| <ul> <li>15. U kunt nu naar</li> <li>'Mijn Lable Care'<br/>gaan. Dat kan door op<br/>de link in de e-mail te<br/>klikken, of door het<br/>adres uit de brief in te<br/>typen.</li> <li>16. U krijgt nu een<br/>pop-up te zien voor<br/>het selecteren van<br/>een certificaat.</li> <li>Controleer de<br/>gegevens. Selecteer<br/>het certificaat door<br/>erop te klikken en klik<br/>op 'OK'.</li> </ul> | Deze website vraagt u zich te identificeren met een beveiligingscertificaat:<br>mijn.lablecare.nl:443<br>Organisatie: "<br>Uitgegeven onder: 'Let's Encrypt'<br>Kies een certificaat om als identificatie aan te bieden:<br><b>Uw certificaat</b><br>Certificaat<br>Certificaat<br>Certificaat<br>Certificaat<br>Commatie over het certificaat<br>Commatie over het certificaat<br>Commatie over het certificaat<br>Certificaat<br>Commatie over het certificaat<br>Certificaat<br>Certificaat                                                                                                    |
| 17.                                                                                                    | U kunt nu inloggen met uw mailadres als gebruikersnaam en het wachtwoord dat in de brief staat.                                                                                                    |

## Vaak gestelde vragen omtrent de installatie en het inloggen

- A. Ik krijg een authenticatiefout.
  - o Installeer het digitale certificaat zoals hierboven is beschreven
  - Herstart uw apparaat
  - Selecteer het juiste certificaat zodra u naar de website van Mijn Lable Care van de zorgorganisatie gaat.
- B. Kan ik mijn wachtwoord wijzigen?
  - Ja, het wachtwoord voor het inloggen kunt u wijzigen zodra u bent ingelogd. Klik hiervoor op het pijltje naast uw eigen naam rechts bovenin het scherm en volg de schermen.
  - Het wachtwoord voor het certificaat is niet wijzigbaar.
     We adviseren u daarom de brief met het wachtwoord goed te bewaren, mocht u het certificaat nog eens op een ander apparaat willen installeren.
- C. Ik ondervind een ander probleem / heb een andere vraag.
  - Kijk op <u>www.lablecare.nl/help</u> Misschien dat uw vraag daar bij staat.
  - Mail ons via <u>ondersteuning@lablecare.nl</u>
  - o Bel ons via 088 44 20 244